# "微图采"小程序操作指南

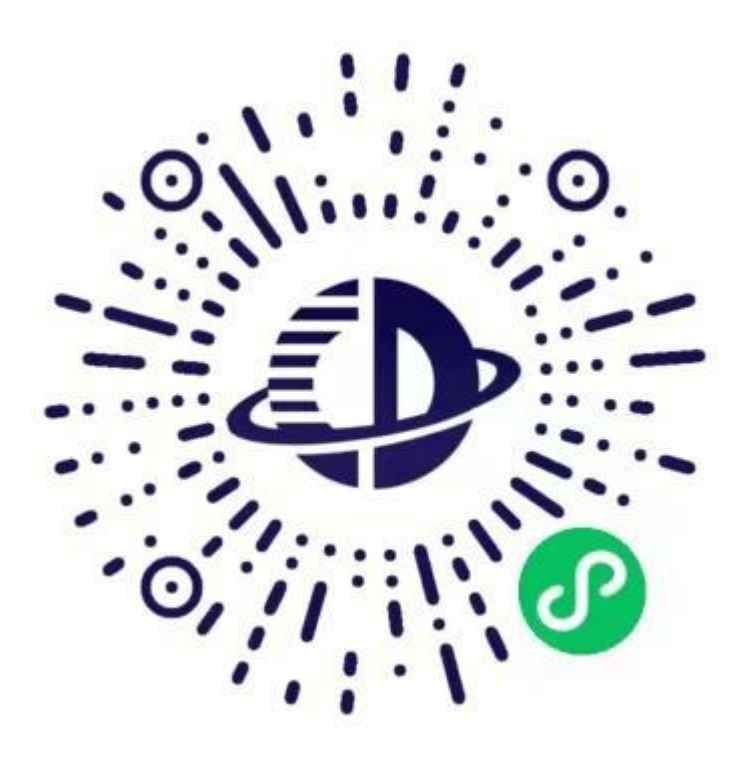

# 微信扫描此二维码开始采集

#### 简单几步,轻松采集

身份核验 🛶 支付费用 🛶 拍照 🛶 照片标准化 🛶 审核上传

## 1、授权注册

扫码进入小程序后,点击【立即进入】按钮,进入后点击【微信快速登录】、 【允许】完成昵称、头像授权。点击【获取手机号】、【允许】完成手机号授 权。

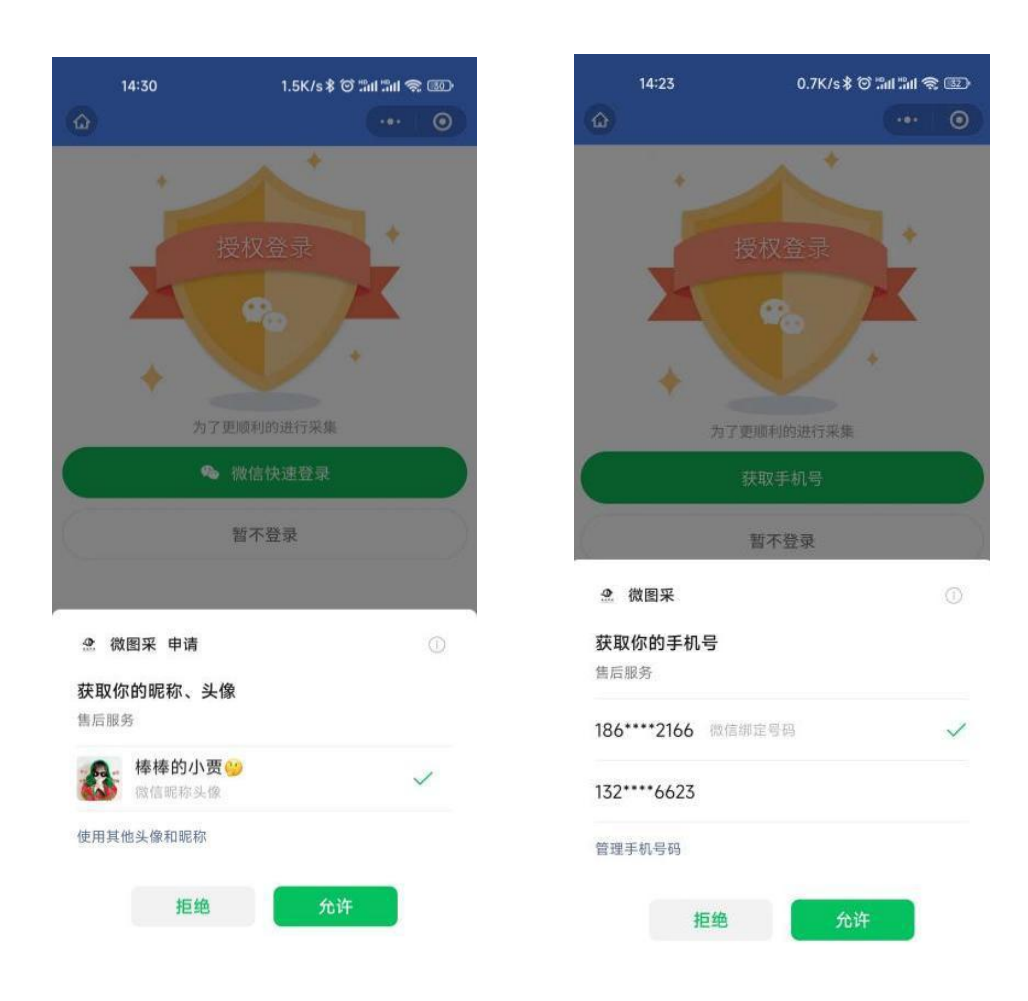

### 2、身份核验

完成授权注册即登录成功并进入到首页,点击【立即认证】按钮,进行身份认证。选择学校名称、上传采集码,点击【提交】按钮。

注: 以上信息必须填写正确,才能查询您是否具备采集资格。

| 9:25   1.8K/s ර           | * :::: ::::::::::::::::::::::::::::::: | 9:25   50.5K/s♂<br><   | * "III "III (\$ 5)<br>••• O | 9:25   0.6K/s ර<br><      | ••• O             |
|---------------------------|----------------------------------------|------------------------|-----------------------------|---------------------------|-------------------|
|                           |                                        |                        |                             |                           |                   |
| E C                       |                                        | //o 学校名称 请选择学校         | ~                           | 200 学校名称 大连海事大学           | ~                 |
| ■ 身份认证<br>需要您先去认证身份信息才能继续 | 立即认证<br><sup>卖采集</sup>                 | ○ 请确认已阅读《用户隐私协议》<br>提交 |                             | <b>采集码照片</b><br>上传您的采集码照片 | A         Control |
|                           |                                        | 暂不认证                   |                             | ☑ 请确认已阅读《用户隐私协议》          |                   |
|                           |                                        |                        |                             | 提交                        |                   |
|                           |                                        |                        |                             | 暂不认证                      |                   |
|                           |                                        |                        |                             |                           |                   |
| <b></b><br>采集             | <b>只</b> 我的                            |                        |                             |                           |                   |

### 3、关联学籍

完成身份认证即可进入图像采集环节,点击【查看】按钮,可显示您当前 需要采集的院校信息。点击【进入采集】核对学籍信息,确认后进行图像采集 服务。

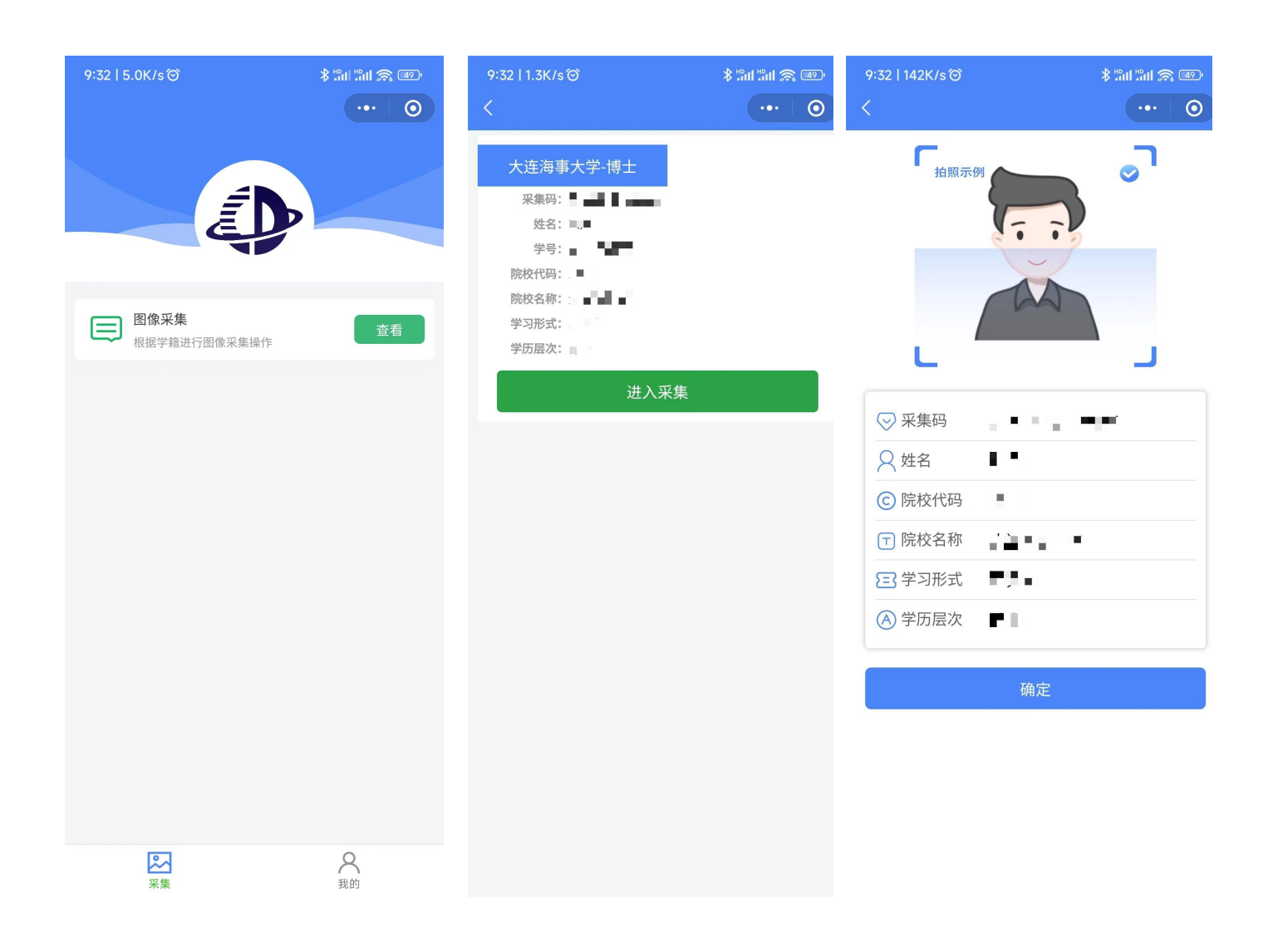

# 4、支付费用

支付费用点击【微信支付】按钮进行支付,采集费用 30 元/人。

|                                                                                  | 4.5K/s≱ ½                                 | o 20 20 20 🏼 🖉 🚾 |  |
|----------------------------------------------------------------------------------|-------------------------------------------|------------------|--|
|                                                                                  |                                           |                  |  |
| ── 采集服                                                                           | 务                                         |                  |  |
|                                                                                  |                                           |                  |  |
| 2 \+ CB BB                                                                       | ¢                                         |                  |  |
|                                                                                  |                                           |                  |  |
|                                                                                  | 方                                         |                  |  |
|                                                                                  | 方                                         |                  |  |
| <ul> <li>✓ 中印版:</li> <li>✓ 邮寄服:</li> </ul>                                       | 方<br>第                                    | ^                |  |
| <ul> <li>○ 卅印版:</li> <li>○ 邮寄服:</li> <li>服务费用:</li> </ul>                        | 旁<br>务<br>0.00                            | ^                |  |
| <ul> <li>一印版:</li> <li>一印版:</li> <li>邮寄服:</li> <li>服务费用:</li> <li>收货人</li> </ul> | 旁<br>务<br>0.00<br>姓名                      | ~                |  |
| <ul> <li>一印版:</li> <li>邮寄服:</li> <li>服务费用:</li> <li>收货人</li> <li>联系方式</li> </ul> | 寿<br>0.00<br>姓名<br>手机号码                   | ~                |  |
| ○ 卅印服: ○ 邮寄服: 服务费用: 收货人 联系方式 所在地区                                                | <b>务</b><br>0.00<br>姓名<br>手机号码<br>请选择所在地区 | ^                |  |

#### 5、拍照

支付完采集费用后进入图像采集,为了帮助您快速采集成功,建议您在提 交照片前务必仔细阅读【拍照要求】后,再进行拍摄。

#### 注意事项:不可翻拍其他照片;

邀请他人充当摄影师为您拍摄(使用手机后置摄像头);

拍摄时不可佩戴眼镜和饰品;

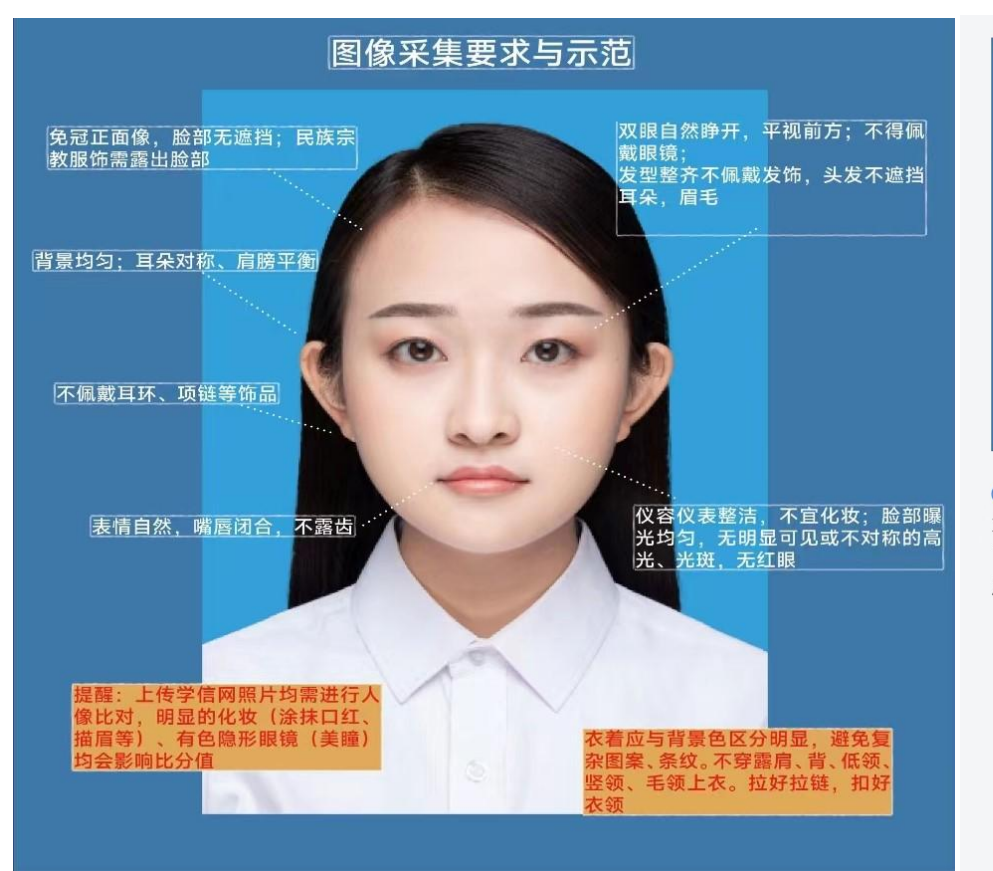

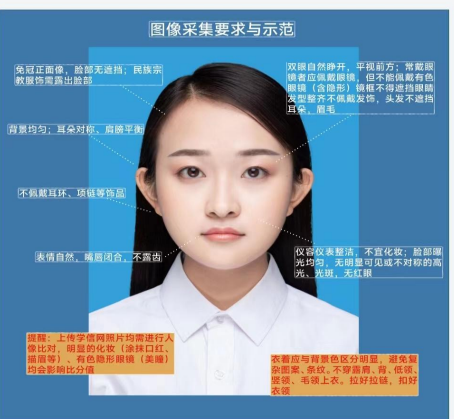

 为了帮助您快速采集成功,请阅读以上拍照要求后参考模特的拍照样式去拍照或者从相册选取 已有照片,照片采集成功后不支持修改,请务必 严格按要求拍照上传。

◎ 拍照

## 6、照片标准化

拍照后,会自动进入照片标准化制作过程中。

照片上传之前会生成"证件照预览图",对预览图不满意可反复多次"重新拍摄"满意后在进行上传,然后点击【上传】按钮等待审核。

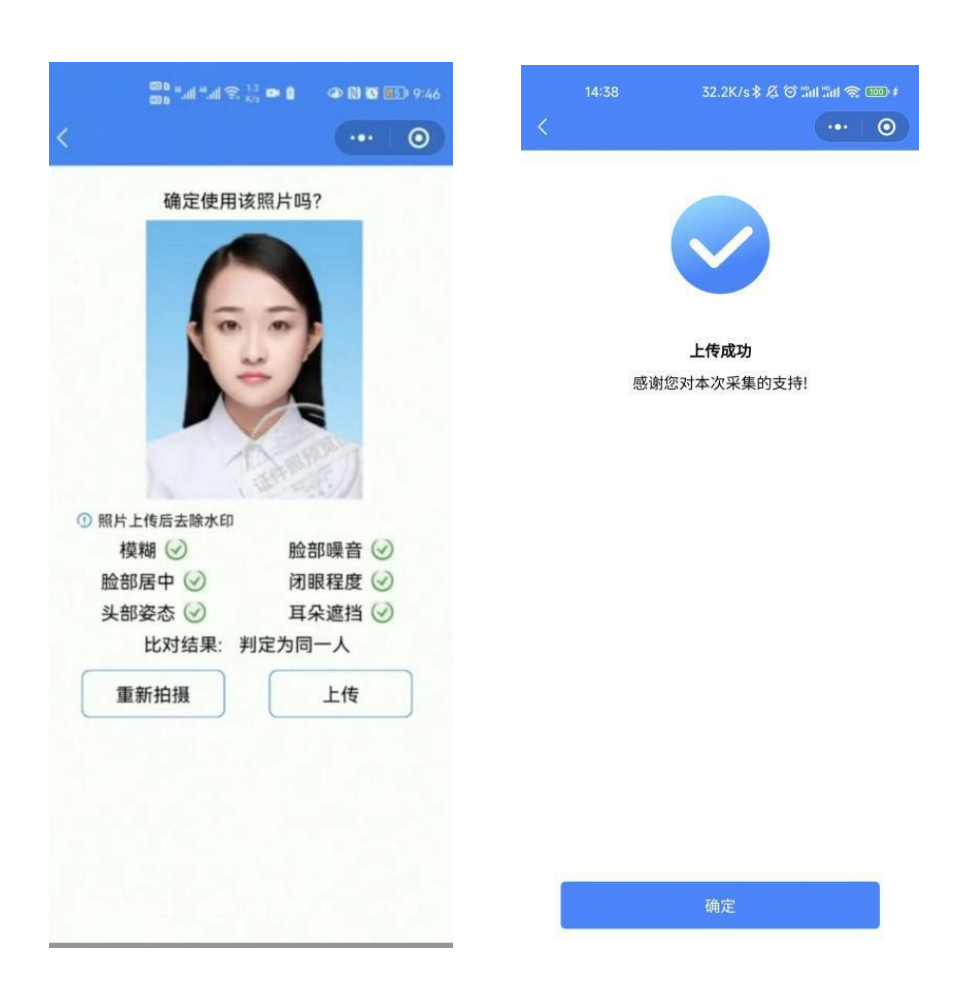

### 7、提交照片审核

照片审核约两个工作日左右

注:照片一经提交并审核通过,不支持修改信息或更改照片。

#### 8、进度查询及被驳回重新采集

照片上传后,请您到【我的-进度查询】模块,查询照片审核状态。

| 14:43   | 8.2K/s 孝 及 Ծ Sul Sul Sul Se 🚥 ៖ |     | 15:02       | 6.0K/s \$                              | © "#1 "#1 @ 000 ≠ | 10:52   1.2K/sの<br>く | * 500 500 (         |
|---------|---------------------------------|-----|-------------|----------------------------------------|-------------------|----------------------|---------------------|
|         |                                 |     | - No.       |                                        |                   | 待支付                  | 集 已完成               |
|         |                                 |     | 照片审核        | 冲印状态                                   | 邮寄状态              | 采集号: 1125812345      | 待采集                 |
|         | A12 00 105                      |     | 姓名:         |                                        |                   | 采集服务+ 寄服务            | 冲印服务 + 邮<br>¥ 30.00 |
|         |                                 |     | 证件号码:       |                                        |                   |                      | 已支付 ¥ 30.00         |
|         | 棒棒的小贾参                          |     | 院校代码: 院校名称: |                                        |                   |                      | 去采集                 |
|         | <u> </u>                        |     | 学历类别:       |                                        |                   | 暂无更                  | 巨多                  |
| (主)     | 待采集                             | 已完成 | 学历层次        |                                        |                   |                      |                     |
|         | 1.001.0012                      |     | 米集状态.       | 大手                                     |                   |                      |                     |
| 🛃 学生档案  |                                 | >   |             |                                        |                   |                      |                     |
| Q 进度查询  |                                 | >   | 姓名          |                                        |                   |                      |                     |
|         |                                 |     | 证件号码: 🔳 🔳   |                                        |                   |                      |                     |
| ~ 联东各版  |                                 | /   | 院校代码:       |                                        |                   |                      |                     |
| () 退出登录 |                                 | >   | 学历类别:       |                                        |                   |                      |                     |
|         |                                 |     | 学历层次:       |                                        |                   |                      |                     |
|         |                                 |     | 采集状态:       | 11 (11 (11 (11 (11 (11 (11 (11 (11 (11 |                   |                      |                     |
|         |                                 |     |             | 查看                                     |                   |                      |                     |
|         |                                 |     |             | 在下下去。                                  |                   |                      |                     |

注意事项:

①照片审核时间约两个工作日左右,请及时查看小程序推送信息。
 ②如您的照片"审核驳回",请到【我的-待采集】点击人头像,查看驳回原因并按照提示重新采集(重新拍摄上传不需要再次付费)。
 ③如有任何疑问,您可通过【我的-联系客服】获取专业客服人员的帮助。请及时完成采集,以免影响您的毕业进度。

祝您顺利完成图像采集!